## **Tutoriel pour installer le client VIA (classe virtuelle)** sur votre ordinateur, tablette ou téléphone

1/ Se rendre à l'adresse suivante : https://cvirtuelle.phm.education.gouv.fr

2/S'identifier avec son identifiant et mot de passe utilisés pour se connecter sur ETNA.

| 3/ Cliquer sur « <u>Téléchargements</u> ».            | MON VIA                |
|-------------------------------------------------------|------------------------|
|                                                       | Accueil                |
|                                                       | Mes activités          |
|                                                       | Mes contenus           |
|                                                       | Mes messages           |
|                                                       | Mon profil             |
|                                                       | Ma configuration       |
|                                                       | SUPPORT                |
|                                                       | <b>Téléchargements</b> |
| 4/ Cliquer sur « <b>Télécharger l'installateur</b> ». |                        |

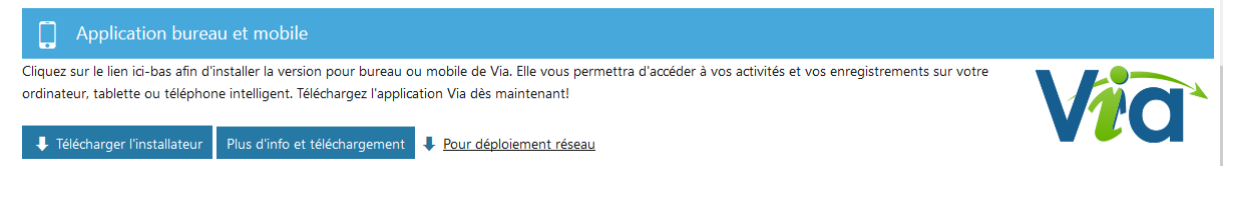

5/ Cliquer sur « Enregistrer le fichier ».

| Ouverture de ViaSetup.exe                              |                        | ×       |  |  |  |
|--------------------------------------------------------|------------------------|---------|--|--|--|
| Vous avez choisi d'ouvrir :                            |                        |         |  |  |  |
| ■ ViaSetup.exe                                         |                        |         |  |  |  |
| qui est un fichier de type : Binary File (33,5 Mo)     |                        |         |  |  |  |
| à partir de : https://cvirtuelle.phm.education.gouv.fr |                        |         |  |  |  |
| Voulez-vous enregistrer ce fichier ?                   |                        |         |  |  |  |
|                                                        | Enregistrer le fichier | Annuler |  |  |  |
|                                                        |                        |         |  |  |  |

6/Cliquer sur 😢 en haut à droite de votre navigateur puis sur « <u>ViaSetup.exe</u> » pour lancer l'installation.

| 🧃 Via - D    | Documentation × +                 |                               | -    |   | ð          | × |
|--------------|-----------------------------------|-------------------------------|------|---|------------|---|
| oads         | ••• 🛡 🏠 🔍 Rechercher              | $\overline{\mathbf{\Lambda}}$ | lii/ | • | <b>e</b> j | ≡ |
| ition, ce qu | ViaSetup.exe<br>Ouvrir le fichier | 2                             |      |   |            | ^ |
|              | Afficher tous les téléchargements |                               |      |   |            |   |

## 7/ Cliquer sur « Installer seulement pour moi ».

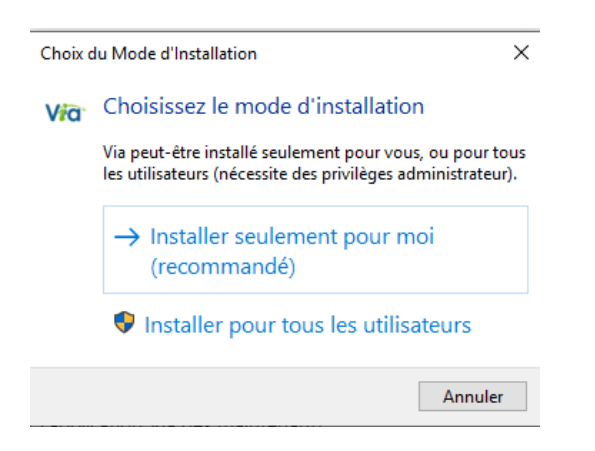

## 8/ Cliquer sur « Installer ».

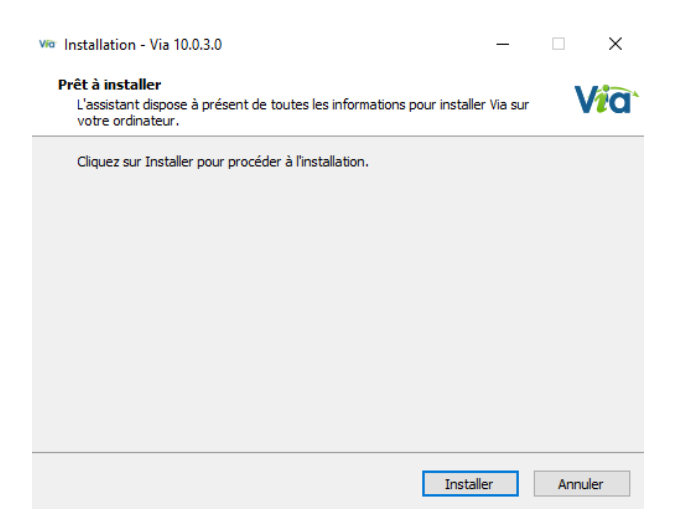

9/ Cliquer sur « Terminer ». Il se peut qu'un écran blanc apparaisse. L'installation est terminée.

| via Installation - Via 10.0.3.0 | - 🗆 🗙                                                                                                    |
|---------------------------------|----------------------------------------------------------------------------------------------------|
| Via                             | Fin de l'installation de Via<br>L'assistant a terminé l'installation de Via sur votre ordinateur.<br>L'application peut être lancée à l'aide des icônes créées sur le<br>Bureau par l'installation.<br>Veuillez cliquer sur Terminer pour quitter l'assistant<br>d'installation. |
| Installation                    |                                                                                                    |
|                                 | Terminer                                                                                                    |

10/ Cliquer sur « <u>accéder</u> » du courriel reçu d'invitation à la classe virtuelle. Une fenêtre s'ouvre. Cliquer alors sur « <u>Lancer l'application</u> »

| Accéder à l'assistant de configuration                                            |  |  |
|-----------------------------------------------------------------------------------|--|--|
| Sélectionnez la façon dont vous souhaitez accéder à l'assistant de configuration. |  |  |
| Lancer l'application (recommandé)                                                 |  |  |
| Application à usage unique                                                        |  |  |
| Ou                                                                                |  |  |
| Version flash                                                                     |  |  |
| Annuler                                                                           |  |  |

11/ Cliquer sur « <u>Via</u> » puis « <u>Ouvrir le lien</u> ».

Votre classe virtuelle s'ouvre alors avec le client (application) VIA.

| Lancement de l'application                                       |                 |  |  |
|------------------------------------------------------------------|-----------------|--|--|
| Ce lien doit être ouvert avec une application.<br>Envoyer vers : |                 |  |  |
| Via                                                              |                 |  |  |
| Choisir une autre application                                    | <u>C</u> hoisir |  |  |
|                                                                  |                 |  |  |
|                                                                  |                 |  |  |
|                                                                  |                 |  |  |
| <u>S</u> e souvenir de mon choix pour les liens viaapp.          |                 |  |  |
| Annuler                                                          | Ouvrir le lien  |  |  |